## Risolvere il problema degli allegati

Se un allegato non viene caricato con il link giusto procedere come segue:

1. Selezionare il testo che funziona come link verso l'allegato

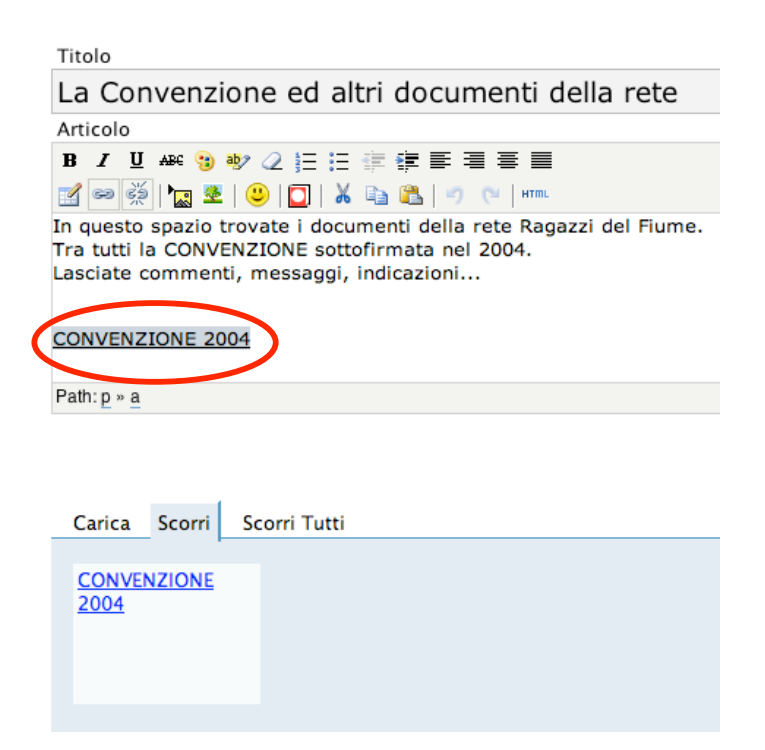

2. Cliccare sull'icona del link e controllare che il percorso sia corretto.

Se tra "rdf" e il nome del file c'è scritto "wp-admin" bisogna intervenire manualmente.

| Titolo                                          |                        |
|-------------------------------------------------|------------------------|
| La Convenzione ed altri documenti della rete    |                        |
| Articolo                                        |                        |
| B ↓ Arc 3 1 2 1 1 1 1 1 1 1 1 1 1 1 1 1 1 1 1 1 |                        |
| CONVENZIONE 2004                                | Title CONVENZIONE 2004 |
| Path: p » a                                     |                        |
| Carica Scorri Scorri Tutti CONVENZIONE 2004     | Update Cancel          |

3. Il link corretto prevede che tra "rdf" e "nome del file" ci sia scritto "wp-content/uploads"

| Titolo                                                                                                    |                                                                    |  |
|----------------------------------------------------------------------------------------------------|--------------------------------------------------------------------|--|
| La Convenzione ed altri documenti della rete                                                                                               |                                                                    |  |
| Articolo                                                                                                    |                                                                    |  |
| B / ∐ ﷺ 🤫 ⊘ 듣 듣 幸 幸 ≡                                                                                                    |                                                                    |  |
| 🗹 🔜 🍏 🎦 🗶 🙂 🔲 🖌 🐚 🛍 🦿 🔨 🗛 🗛 http://www.ragazzidalfume.it                                                                                   |                                                                    |  |
| In questo spazio trovate i documenti della ret<br>Tra tutti la CONVENZIONE sottofirmata nel 20<br>Lasciate commenti, messaggi, indicazioni | Insert/edit link<br>Link UR zidelfiume.it/rdf/wp-content/uploads/c |  |
| CONVENZIONE 2004                                                                                                    | Target Open Tink Inchestore Hindow  Title CONVENZIONE 2004         |  |
| Path: <u>p</u> » <u>a</u>                                                                                                    |                                                                    |  |
| Carica Scorri Scorri Tutti                                                                                                    | Update Cancel                                                      |  |
| CONVENZIONE<br>2004                                                                                                    |                                                                    |  |

## Esempio di LINK SBAGLIATO

http://www.ragazzidelfiume.it/rdf/wp-admin/convenzione-2000.rtf

## Esempio di LINK CORRETTO

http://www.ragazzidelfiume.it/rdf/wp-content/uploads/convenzione-2000.rtf

4. Cliccare sul pulsante "Update" e il link è a posto!